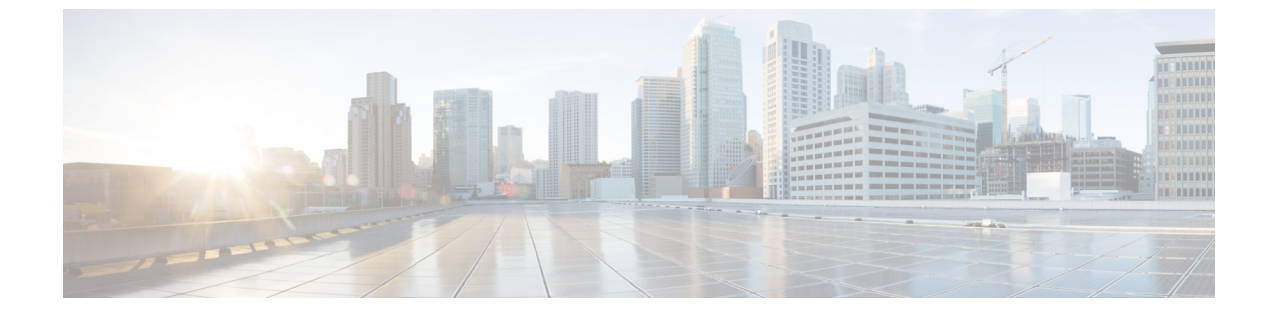

# 双方向フォワーディング検出の設定

•双方向フォワーディング検出(1ページ)

# 双方向フォワーディング検出

このマニュアルでは、双方向フォワーディング検出(BFD)プロトコルをイネーブルにする方法について説明します。BFDはあらゆるメディアタイプ、カプセル化、トポロジ、およびルーティングプロトコルの高速転送パス障害検出回数を提供するように設計された検出プロトコルです。

BFDは高速転送パス障害検出に加えて、ネットワーク管理者向けの整合性のある障害検出方法 を提供します。ネットワーク管理者はBFDを使用して、さまざまなルーティングプロトコル の hello メカニズムで、変動速度ではなく一定速度で転送パスの障害を検出できるため、ネッ トワークプロファイリングおよびプランニングが容易になります。また、再コンバージェンス 時間の整合性が保たれ、予測可能になります。

# 機能情報の確認

ご使用のソフトウェアリリースでは、このモジュールで説明されるすべての機能がサポートさ れているとは限りません。最新の機能情報および警告については、使用するプラットフォーム およびソフトウェア リリースの Bug Search Tool およびリリース ノートを参照してください。 このモジュールに記載されている機能の詳細を検索し、各機能がサポートされているリリース のリストを確認する場合は、このモジュールの最後にある機能情報の表を参照してください。

プラットフォームのサポートおよび Cisco ソフトウェアイメージのサポートに関する情報を検 索するには、Cisco Feature Navigator を使用します。Cisco Feature Navigator には、 http://www.cisco.com/go/cfn からアクセスします。Cisco.com のアカウントは必要ありません。

# 双方向フォワーディング検出の前提条件

シスコエクスプレスフォワーディングおよび IP ルーティングが、関連するすべてのスイッチでイネーブルになっていること。

 BFDを導入する前に、BFDでサポートされる IP ルーティングプロトコルのいずれかをス イッチで設定しておくこと。使用しているルーティングプロトコルの高速コンバージェン スを実装する必要があります。高速コンバージェンスの設定については、お使いのバー ジョンの Cisco IOS ソフトウェアの IP ルーティングのマニュアルを参照してください。
 Cisco IOS ソフトウェアの BFD ルーティングプロトコルのサポートの詳細については、 「双方向フォワーディング検出の制約事項」の項を参照してください。

## 双方向フォワーディング検出の制約事項

- •BFD は直接接続されたネイバーだけに対して動作します。BFD のネイバーは1 ホップ以内に限られます。マルチホップのコンフィギュレーションはサポートされません。
- プラットフォームおよびインターフェイスによっては、BFDサポートを利用できないもの があります。特定のプラットフォームまたはインターフェイスで BFD のサポートについ て確認し、プラットフォームとハードウェアの正確な制約事項を入手するには、お使いの ソフトウェアバージョンの Cisco IOS ソフトウェアのリリース ノートを参照してください。
- •BFD パケットは自己生成パケットの QoS ポリシーでは一致しません。
- BFDパケットは classclass-default コマンドで一致します。そのため、ユーザは適切な帯域 幅の可用性を確認して、オーバーサブスクリプションによる BFD パケットのドロップを 防ぐ必要があります。
- •BFD HA のサポートは、Cisco Denali IOS XE 16.3.1 から使用できません。

# 双方向フォワーディング検出について

#### BFD の動作

BFDは、インターフェイス、データリンク、および転送プレーンを含めて、2つの隣接ルータ間の転送パスで、オーバーヘッドの少ない短期間の障害検出方法を提供します。

BFD はインターフェイス レベルおよびルーティング プロトコル レベルでイネーブルにする検 出プロトコルです。シスコではBFD 非同期モードをサポートしています。このモードは、2台 のシステム間で BFD 制御パケットを送信することでルータ間の BFD ネイバーセッションをア クティブ化して維持します。したがって、BFD セッションを作成するには、両方のシステムで (または BFD ピアで) BFD を設定する必要があります。適切なルーティング プロトコルに対 して、インターフェイス レベルおよびルータ レベルで BFD がイネーブルになっている場合、 BFD セッションが作成されて BFD タイマーがネゴシエートされ、ネゴシエートされた間隔で BFD ピアが互いに BFD 制御パケットの送信を開始します。

#### ネイバー関係

BFD はあらゆるメディア タイプ、カプセル化、トポロジ、ルーティング プロトコル BGP、 EIGRP、IS-IS、および OSPF の個別の高速 BFD ピア障害検出時間を提供します。ローカルルー タのルーティング プロトコルに高速障害検出通知を送信して、ルーティング テーブル再計算 プロセスを開始すると、BFD はネットワーク コンバージェンス時間全体を大幅に短縮できま す。下の図に、OSPF と BFD を実行する 2 台のルータがある単純なネットワークを示します。 OSPF がネイバー(1)を検出すると、OSPF ネイバールータ(2) で BFD ネイバーセッション を開始する要求が、ローカル BFD プロセスに送信されます。OSPF ネイバー ルータでの BFD ネイバー セッションが確立されます (3)。

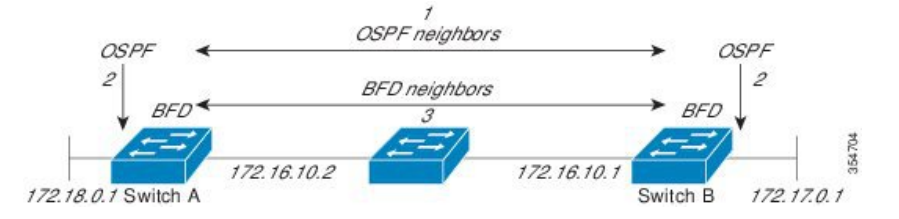

以下の図に、ネットワークで障害が発生した場合を示します(1)。OSPF ネイバー ルータで の BFD ネイバー セッションが停止されます(2)。BFD はローカル OSPF プロセスに BFD ネ イバーに接続できなくなったことを通知します(3)。ローカル OSPF プロセスは OSPF ネイ バー関係を解除します(4)。代替パスを使用できる場合、ルータはただちにコンバージェン スを開始します。

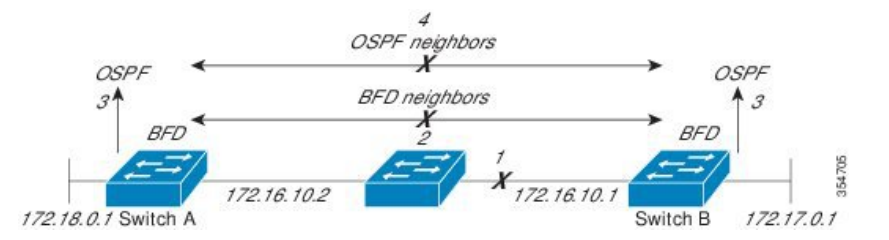

ルーティングプロトコルでは、取得したネイバーそれぞれについて、BFDで登録する必要が あります。ネイバーが登録されると、セッションがまだ存在していない場合、BFDによって、 ネイバーとのセッションが開始されます。

次のとき、OSPF では、BFD を使用して登録が行われます。

- ・ネイバーの有限状態マシン(FSM)は、Full ステートに移行します。
- OSPF BFD と BFD の両方がイネーブルにされます。

ブロードキャストインターフェイスでは、OSPF によって、指定ルータ(DR)とバックアッ プ指定ルータ(BDR)とともにのみ、BFDセッションが確立されますが、DROTHERステート のすべての2台のルータ間では確立されません。

#### BFD の障害検出

BFD セッションが確立され、タイマーの取り消しが完了すると、BFD ピアは IGP hello プロト コルと同様に動作する(ただし、より高速な)、BFD制御パケットを送信して状態を検出しま す。次の点に注意する必要があります。

•BFD はフォワーディング パスの障害検出プロトコルです。BFD は障害を検出しますが、 障害が発生したピアをバイパスするには、ルーティングプロトコルがアクションを実行す る必要があります。  Cisco IOS XE Denali 16.3.1 では、シスコデバイスは BFD バージョン0をサポートします。 このバージョンでは、デバイスは実装時に複数のクライアントプロトコルに1つの BFD セッションを使用します。たとえば、同じピアへの同じリンクを介してネットワークで OSPF および EIGRP を実行している場合、1つの BFD セッションだけが確立され、BFD で両方のルーティングプロトコルとセッション情報を共有します。

#### BFD バージョンの相互運用性

デフォルトでは、すべての BFD セッションがバージョン1 で実行され、バージョン0 と相互 運用可能です。システムで自動的に FD バージョン検出が実行される場合、ネイバー間の BFD セッションがネイバー間の最も一般的な BFD バージョンで実行されます。たとえば、BFD ネ イバーが BFD バージョン0 を実行し、他の BFD ネイバーがバージョン1 を実行している場 合、セッションで BFD バージョン0 が実行されます。showbfdneighbors [details] コマンドの出 力で、BFD ネイバーが実行している BFD バージョンを確認できます。

BFD バージョンの検出の例については、エコー モードがデフォルトでイネーブルになった EIGRP ネットワークでの BFD の設定の例を参照してください。

#### BFD セッションの制限

Cisco IOS XE Denali 16.3.1 から、作成できる BFD セッションの数が 100 に増えました。

#### 非ブロードキャスト メディア インターフェイスに対する BFD サポート

Cisco IOS XE Denali 16.3.1 から、BFD 機能は、ルーティングされた SVI と L3 ポート チャネル でサポートされます。

bfd interval コマンドは、BFD モニタリングを開始するインターフェイスで設定する必要があります。

#### ステートフル スイッチオーバーでのノンストップ フォワーディングの BFD サポート

通常、ネットワーキングデバイスを再起動すると、そのデバイスのすべてのルーティングピアがデバイスの終了および再起動を検出します。この遷移によってルーティングフラップが発生し、そのために複数のルーティングドメインに分散される可能性があります。ルーティングの再起動によって発生したルーティングフラップによって、ルーティングが不安定になります。これはネットワーク全体のパフォーマンスに悪影響を及ぼします。ノンストップフォワーディング(NSF)は、ステートフルスイッチオーバー(SSO)がイネーブルになっているデバイスのルーティングフラップを抑制するのに役立ち、それによってネットワークの不安定さが減少します。

NSFでは、ルーティングプロトコル情報がスイッチオーバー後に保存されるとき、既知のルー タでデータパケットのフォワーディングを継続できます。NSFを使用すると、ピアネットワー キングデバイスでルーティングフラップが発生しません。データトラフィックはインテリジェ ントラインカードまたはデュアルフォワーディングプロセッサを介して転送されますが、ス タンバイ RPでは、スイッチオーバー中に障害が発生したアクティブな RPからの制御と見な されます。ラインカードおよびフォワーディングプロセッサの機能はスイッチオーバーによっ て維持され、アクティブな RPの転送情報ベース (FIB)が NSF 動作で最新状態が維持されま す。 デュアル RP をサポートするデバイスでは、SSO が RP の1つをアクティブなプロセッサとし て確立し、他の RP はスタンバイ プロセッサに割り当てられ、それらの間で情報が同期されま す。アクティブな RP に障害が発生したとき、ネットワーキング デバイスから削除されたと き、または手動でメンテナンスから排除されたときに、アクティブなプロセッサとスタンバイ プロセッサからのスイッチオーバーが発生します。

#### ステートフル スイッチオーバーの BFD サポート

BFD プロトコルでは、隣接するフォワーディングエンジン間でパスに短期間の障害検出が行われます。デュアル RP ルータまたはスイッチ(冗長性のため)を使用するネットワーク導入では、ルータにグレースフルリスタートメカニズムがあり、アクティブな RP とスタンバイ RP の間のスイッチオーバー時にフォワーディング状態が保護されます。

ハードウェアの通信障害を検出する機能に応じて、デュアル RP のスイッチオーバー回数が異なります。BFD が RP で稼働している場合、一部のプラットフォームでは BFD プロトコルが タイムアウトになる前にスイッチオーバーを検出することはできません。このようなプラット フォームは低速スイッチオーバープラットフォームと呼ばれます。

#### スタティック ルーティングの BFD サポート

OSPF や BGP などの動的なルーティング プロトコルとは異なり、スタティック ルーティング にはピア検出の方法がありません。したがって、BFDが設定されると、ゲートウェイの到達可 能性は完全に指定されたネイバーへの BFD セッションの状態に依存します。BFD セッション が開始されない限り、スタティック ルートのゲートウェイは到達不能と見なされ、したがっ て、影響を受けるルートが適切なルーティング情報ベース(RIB) にインストールされません。

BFD セッションが正常に確立されるように、ピア上のインターフェイスで BFD を設定し、ピア上の BFD クライアントに BFD ネイバーのアドレスを登録する必要があります。インターフェイスがダイナミックルーティングプロトコルで使用される場合、後者の要件は通常、BFD の各ネイバーでルーティングプロトコルインスタンスを設定することによって満たされます。インターフェイスがスタティックルーティングに排他的に使用される場合、この要件はピア上でスタティック ルートを設定することによって満たす必要があります。

BFD セッションが起動状態のときに BFD 設定がリモート ピアから削除された場合、BFD セッ ションの最新状態が IPv4 スタティックに送信されません。その結果、スタティック ルートが RIB に残ります。唯一の回避策は、IPv4 スタティック BFD ネイバー設定を削除して、スタ ティック ルートが BFD セッション状態を追跡しないようにすることです。また、シリアルイ ンターフェイスのカプセル化のタイプを BFD でサポートされていないタイプに変更する場合、 このインターフェイスで BFD がダウン状態になります。回避策はインターフェイスをシャッ トダウンし、サポートされているカプセル化のタイプに変更してから、BFDを再設定すること です。

IPv4 スタティック クライアントでは1つの BFD セッションを使用して、特定のインターフェ イスを通るネクスト ホップの到達可能性を追跡できます。一連の BFD 追跡対象スタティック ルートに対して BFD グループを割り当てることができます。各グループには1つのアクティ ブスタティック BFD 設定、1つ以上のパッシブ BFD 構成、および対応する BFD 追跡対象ス タティック ルートが必要です。nongroup エントリは、BFD グループが割り当てられていない BFD 追跡対象スタティック ルートです。BFD グループは、さまざまな VRF の一部として構成 可能なスタティック BFD 設定に対応する必要があります。実際には、パッシブスタティック BFD 設定は、アクティブな設定と同じ VRF に構成する必要はありません。

BFD グループごとに存在するアクティブなスタティック BFD セッションは1つだけです。ス タティック BFD 設定とその BFD 設定を使用する対応のスタティック ルートを追加して、アク ティブ BFD セッションを設定できます。アクティブなスタティック BFD 構成とそのスタティッ ク BFD 設定を使用するスタティック ルートがある場合にのみ、グループの BFD セッションが 作成されます。アクティブなスタティック BFD 設定またはアクティブなスタティック ルート が BFD グループから削除されると、パッシブなスタティック ルートがすべて RIB から削除さ れます。実際には、すべてのパッシブなスタティック ルートは、アクティブなスタティック BFD 設定と、アクティブな BFD セッションで追跡されるスタティック ルートがグループで設 定されるまでは非アクティブです。

同様に、BFD グループごとに1つ以上のパッシブなスタティック BFD 設定と、対応する BFD 追跡対象スタティック ルートが存在します。パッシブなスタティック セッション ルートは、 アクティブな BFD セッション状態が到達可能であるときだけ有効です。グループのアクティ ブな BFD セッション状態が到達可能であっても、対応するインターフェイスの状態がアップ である場合にのみ、パッシブなスタティック ルートが RIB に追加されます。パッシブな BFD セッションがグループから削除されると、アクティブな BFD セッション (存在する場合) や BFD グループの到達可能性ステータスには影響しません。

#### 障害検出に BFD を使用することの利点

機能を導入するときは、あらゆる代替策を検討し、トレードオフに注意することが重要です。

EIGRP、IS-IS、および OSPF の通常の導入で BFD に最も近い代替策は、EIGRP、IS-IS、および OSPF ルーティング プロトコルの変更された障害検出メカニズムを使用することです。

EIGRPのhelloおよびホールドタイマーを絶対最小値に設定する場合、EIGRPの障害検出速度が 1~2 秒程度に下がります。

IS-IS または OSPF に fast hello を使用する場合、これらの Interior Gateway Protocol (IGP) プロ トコルによって障害検出メカニズムが最小1秒に減少します。

ルーティング プロトコルの減少したタイマー メカニズムで BFD を実装すると、いくつかの利 点があります。

- EIGRP、IS-IS、および OSPF タイマーによって1秒または2秒の最小検出タイマーを実現 できますが、障害検出が1秒未満になる場合もあります。
- •BFD は特定のルーティング プロトコルに関連付けられていないため、EIGRP、IS-IS、および OSPF の汎用の整合性のある障害検出メカニズムとして使用できます。
- BFD の一部をデータ プレーンに分散できるため、コントロール プレーンに全体が存在する分散 EIGRP、IS-IS、および OSPF タイマーよりも CPU の負荷を軽くすることができます。

# 双方向フォワーディング検出の設定方法

### インターフェイスでの BFD セッション パラメータの設定

インターフェイスで BFD を設定するには、インターフェイスで BFD セッションの基本パラ メータを設定する必要があります。BFDネイバーに対して BFD セッションを実行するインター フェイスごとに、この手順を繰り返します。

手順

|       | コマンドまたはアクション                                                                                         | 目的                                                           |
|-------|----------------------------------------------------------------------------------------------------|--------------------------------------------------------------|
| ステップ1 | enable<br>例:<br>Device> enable                                                                       | 特権 EXEC モードをイネーブルにしま<br>す。<br>・プロンプトが表示されたら、パス<br>ワードを入力します。 |
| ステップ2 | <b>configure terminal</b><br>例:<br>Device# configure terminal                                        | グローバル コンフィギュレーション<br>モードを開始します。                              |
| ステップ3 | 次のいずれかの手順を実行します。<br>• ipaddress ipv4-address mask<br>• ipv6address ipv6-address/mask                 | インターフェイスに IP アドレスを設定<br>します。                                 |
|       | <b>例</b> :<br>インターフェイスの IPv4 アドレスの設<br>定:                                                            |                                                              |
|       | Device(config-if)# ip address<br>10.201.201.1 255.255.255.0                                          |                                                              |
|       | インターフェイスの IPv6 アドレスの設<br>定:                                                                          |                                                              |
|       | Device(config-if)# ipv6 address<br>2001:db8:1:1::1/32                                                |                                                              |
| ステップ4 | <b>bfd interval</b> milliseconds <b>min_rx</b><br>milliseconds <b>multiplier</b> interval-multiplier | インターフェイスで BFD をイネーブル<br>にします。                                |
|       | 例:<br>Device(config-if)# bfd interval 100<br>min_rx 100 multiplier 3                                 | BFD interval 設定は、それを設定したサ<br>ブインターフェイスが削除されたときに<br>削除されます。   |
|       |                                                                                                    | BFD interval 設定は次のような場合には<br>削除されません。                        |

|       | コマンドまたはアクション           | 目的                                                                          |
|-------|------------------------|-----------------------------------------------------------------------------|
|       |                        | • IPv4 アドレスがインターフェイス<br>から削除された場合                                           |
|       |                        | • IPv6 アドレスがインターフェイス<br>から削除された場合                                           |
|       |                        | • IPv6 がインターフェイスからディ<br>セーブルにされた場合                                          |
|       |                        | <ul> <li>インターフェイスがシャットダウン</li> <li>された場合</li> </ul>                         |
|       |                        | <ul> <li>インターフェイスで IPv4 CEF がグ<br/>ローバルまたはローカルでディセー<br/>ブルにされた場合</li> </ul> |
|       |                        | ・インターフェイスで IPv6 CEF がグ<br>ローバルまたはローカルでディセー<br>ブルにされた場合                      |
| ステップ5 | end                    | インターフェイスコンフィギュレーショ                                                          |
|       | 例:                     | ンモードを終了し、特権 EXEC モード<br>に戻ります。                                              |
|       | Device(config-if)# end |                                                                             |

## ダイナミック ルーティング プロトコルに対する BFD サポートの設定

#### eBGP に対する BFD サポートの設定

ここでは、BGP が BFD の登録プロトコルとなり、BFD から転送パスの検出障害メッセージを 受信するように、BGP に対する BFD サポートを設定する手順について説明します。

#### 始める前に

eBGPは、関連するすべてのルータで実行する必要があります。

BFD セッションを BFD ネイバーに対して実行するインターフェイスで、BFD セッションの基本パラメータを設定する必要があります。詳細については、「インターフェイスでのBFDセッション パラメータの設定」の項を参照してください。

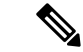

(注)

showbfdneighborsdetails コマンドの出力には、設定された間隔が表示されます。

|               | コマンドまたはアクション                                                                                                  | 目的                                                               |
|---------------|----------------------------------------------------------------------------------------------------|------------------------------------------------------------------|
| ステップ1         | enable                                                                                                    | 特権 EXEC モードをイネーブルにします。                                           |
|               | Device> enable                                                                                                | <ul> <li>プロンプトが表示されたら、パス<br/>ワードを入力します。</li> </ul>               |
| ステップ <b>2</b> | <b>configure terminal</b><br>例:<br>Device# configure terminal                                                 | グローバル コンフィギュレーション<br>モードを開始します。                                  |
| ステップ3         | routerbgp as-tag<br>例:<br>Device(config)# router bgp tag1                                                     | BGP プロセスを指定し、ルータ コン<br>フィギュレーション モードを開始しま<br>す。                  |
| ステップ4         | neighbor <i>ip-address</i> fall-overbfd<br>例:<br>Device(config-router)# neighbor<br>172.16.10.2 fall-over bfd | フェールオーバーに対する BFD サポー<br>トをイネーブルにします。                             |
| ステップ5         | end<br>例:<br>Device(config-router)# end                                                                       | ルータ コンフィギュレーション モード<br>を終了して、特権 EXEC モードに戻り<br>ます。               |
| ステップ6         | <b>showbfdneighbors[details]</b><br>例:<br>Device# show bfd neighbors detail                                   | (任意) BFDネイバーがアクティブで、<br>BFD が登録したルーティング プロトコ<br>ルが表示されることを確認します。 |
| ステップ1         | <b>showipbgpneighbor</b><br>例:<br>Device# show ip bgp neighbor                                                | (任意)ネイバーへの BGP および TCP<br>接続についての情報を表示します。                       |

#### 手順

#### EIGRP に対する BFD サポートの設定

ここでは、EIGRP が BFD の登録プロトコルとなり、BFD から転送パスの検出障害メッセージ を受信するように、EIGRP に対する BFD サポートを設定する手順について説明します。EIGRP に対する BFD サポートをイネーブルにするには、2 つの方法があります。

・ルータ コンフィギュレーションモードで bfdall-interfaces コマンドを使用して、EIGRP が ルーティングしているすべてのインターフェイスに対して BFD をイネーブルにできます。  ルータ設定モードで bfdinterface type number コマンドを使用して、EIGRP がルーティング しているインターフェイスのサブセットに対して BFD をイネーブルにできます。

#### 始める前に

EIGRP は、関連するすべてのルータで実行する必要があります。

BFD セッションを BFD ネイバーに対して実行するインターフェイスで、BFD セッションの基本パラメータを設定する必要があります。詳細については、「インターフェイスでのBFDセッション パラメータの設定」の項を参照してください。

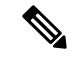

(注)

showbfdneighborsdetails コマンドの出力には、設定された間隔が表示されます。

|               | コマンドまたはアクション                                                                                                    | 目的                                                                                |
|---------------|----------------------------------------------------------------------------------------------------|-----------------------------------------------------------------------------------|
| ステップ1         | enable<br>例:                                                                                                    | 特権 EXEC モードをイネーブルにします。                                                            |
|               | Device> enable                                                                                                    | • ノロンノトか表示されたら、ハス<br>ワードを入力します。                                                   |
| ステップ <b>2</b> | <b>configure terminal</b><br>例:<br>Device# configure terminal                                                                  | グローバル コンフィギュレーション<br>モードを開始します。                                                   |
| ステップ3         | router eigrp as-number<br>例:<br>Device(config)# router eigrp 123                                                               | EIGRPルーティングプロセスを設定し、<br>ルータ コンフィギュレーション モード<br>を開始します。                            |
| ステップ4         | 次のいずれかを実行します。 <ul> <li>bfdall-interfaces</li> <li>bfdinterface type number</li> </ul> <li>例: Device (config=router) # bfd</li> | EIGRP ルーティング プロセスに関連付<br>けられたすべてのインターフェイスで、<br>BFD をグローバルにイネーブルにしま<br>す。<br>または   |
|               | Device(config-router)# bfd<br>例:<br>Device(config-router)# bfd interface<br>GigabitFastEthernet 1/0/1                          | EIGRP ルーティング プロセスに関連付<br>けられた1つ以上のインターフェイスに<br>対して、インターフェイスごとに BFD<br>をイネーブルにします。 |

|               | コマンドまたはアクション                                                        | 目的                                            |
|---------------|---------------------------------------------------------------------|-----------------------------------------------|
| ステップ5         | end                                                                 | ルータ コンフィギュレーション モード                           |
|               | 例:                                                                  | を終了して、特権 EXEC モードに戻り<br>ます。                   |
|               | Device(config-router) end                                           |                                               |
| ステップ6         | showbfdneighbors[details]                                           | (任意)BFDネイバーがアクティブで、                           |
|               | 例:                                                                  | BFD が登録したルーティング プロトコ<br>ルが表示されることを確認します。      |
|               | Device# show bfd neighbors details                                  |                                               |
| ステップ <b>1</b> | <pre>showipeigrpinterfaces [type number] [as-number] [detail]</pre> | (任意)EIGRP に対する BFD サポート<br>がイネーブルになっているインターフェ |
|               | 例:                                                                  | イスを表示します。                                     |
|               | Device# show ip eigrp interfaces detail                             |                                               |

#### IS-IS に対する BFD サポートの設定

ここでは、IS-IS が BFD の登録プロトコルとなり、BFD から転送パスの検出障害メッセージを 受信するように、IS-IS に対する BFD サポートを設定する手順について説明します。IS-IS に対 する BFD サポートをイネーブルにするには、2 つの方法があります。

- ルータ コンフィギュレーション モードで bfd all-interfaces コマンドを使用して、IS-IS が IPv4 ルーティングをサポートしているすべてのインターフェイスに対して BFD をイネー ブルにできます。次にインターフェイス コンフィギュレーション モードで isisbfddisable コマンドを使用すると、1つ以上のインターフェイスに対してBFDをディセーブルにでき ます。
- インターフェイス コンフィギュレーション モードで isisbfd コマンドを使用すると、IS-IS がルーティングしているインターフェイスのサブセットに対して BFD をイネーブルにで きます。

IS-IS に対する BFD サポートを設定するには、次のいずれかの手順に従います。

前提条件

IS-IS は、関連するすべてのルータで実行する必要があります。

BFD セッションを BFD ネイバーに対して実行するインターフェイスで、BFD セッションの基本パラメータを設定する必要があります。詳細については、「インターフェイスでのBFDセッション パラメータの設定」の項を参照してください。

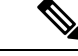

(注) showbfdneighborsdetails コマンドの出力には、設定された間隔が表示されます。ハードウェア オフロードされた BFD セッションが 50 msの倍数でない Tx および Rx 間隔で設定されていた ために変更された間隔は出力に表示されません。 すべてのインターフェイスの IS-IS に対する BFD サポートの設定

IPv4ルーティングをサポートするすべての IS-IS インターフェイスで BFD を設定するには、この項の手順に従います。

|               | コマンドまたはアクション                                                                       | 目的                                                                      |
|---------------|------------------------------------------------------------------------------------|-------------------------------------------------------------------------|
| ステップ1         | <b>enable</b><br>例:<br>Device> enable                                              | 特権 EXEC モードをイネーブルにしま<br>す。<br>・プロンプトが表示されたら、パス<br>ワードを入力します。            |
| ステップ2         | <b>configure terminal</b><br>例:<br>Device# configure terminal                      | グローバル コンフィギュレーション<br>モードを開始します。                                         |
| ステップ3         | routerisis area-tag<br>例:<br>Device(config)# router isis tag1                      | IS-IS プロセスを指定し、ルータ コン<br>フィギュレーションモードを開始しま<br>す。                        |
| ステップ4         | bfdall-interfaces<br>例:<br>Device(config-router)# bfd<br>all-interfaces            | IS-IS ルーティング プロセスに関連付<br>けられたすべてのインターフェイス<br>で、BFDをグローバルにイネーブルに<br>します。 |
| ステップ5         | exit<br>例:<br>Device(config-router)# exit                                          | (任意)ルータでグローバルコンフィ<br>ギュレーション モードに戻ります。                                  |
| ステップ6         | interface type number<br>例:<br>Device(config)# interface fastethernet<br>6/0       | (任意)インターフェイス コンフィ<br>ギュレーションモードを開始します。                                  |
| ステップ <b>1</b> | <b>iprouterisis [</b> <i>tag</i> ]<br>例:<br>Device(config-if)# ip router isis tag1 | (任意)インターフェイスでIPv4ルー<br>ティングのサポートをイネーブルにし<br>ます。                         |
| ステップ8         | isisbfd[disable]<br>例:                                                             | (任意)IS-IS ルーティング プロセス<br>に関連付けられた 1 つ以上のインター                            |

|               | コマンドまたはアクション                                                                 | 目的                                                                                                    |
|---------------|------------------------------------------------------------------------------|----------------------------------------------------------------------------------------------------|
|               | Device(config-if)# isis bfd                                                  | フェイスに対して、インターフェイス<br>ごとに BFD をイネーブルまたはディ<br>セーブルにします。                                                                                                    |
|               |                                                                              | <ul> <li>(注) コンフィギュレーションモー<br/>ドで bfdall-interfaces コマン<br/>ドを使用して IS-IS が関連付<br/>けられたすべてのインター<br/>フェイスで以前に BFD をイ<br/>ネーブルにしていた場合にの<br/>み、disable キーワードを使用<br/>する必要があります。</li> </ul> |
| ステップ <b>9</b> | end                                                                          | インターフェイス コンフィギュレー                                                                                                    |
|               | 例:                                                                           | ション モードを終了して、特権 EXEC<br>モードに戻ります。                                                                                                    |
|               | Device(config-if)# end                                                       |                                                                                                    |
| ステップ10        | <b>showbfdneighbors[details]</b><br>例:<br>Device# show bfd neighbors details | <ul> <li>(任意) BFD ネイバーがアクティブ</li> <li>で、BFD が登録したルーティングプロ</li> <li>トコルが表示されるかどうかの検証に</li> <li>使用できる情報を表示します。</li> </ul>                                                               |
| ステップ11        | showclnsinterface<br>例:<br>Device# show clns interface                       | (任意) IS-IS に対する BFD が、関連<br>付けられた特定の IS-IS インターフェ<br>イスに対してイネーブルになっている<br>かどうかを検証するために使用できる<br>情報を表示します。                                                                              |

1つ以上のインターフェイスの *IS-IS* に対する *BFD* サポートの設定

1つ以上の IS-IS インターフェイスだけに BFD を設定するには、この項の手順に従います。

|       | コマンドまたはアクション       | 目的                                                      |
|-------|--------------------|---------------------------------------------------------|
| ステップ1 | enable             | 特権 EXEC モードをイネーブルにしま                                    |
|       | 例:                 | す。                                                      |
|       | Device> enable     | <ul> <li>プロンプトが表示されたら、パス</li> <li>ワードを入力します。</li> </ul> |
| ステップ2 | configure terminal | グローバル コンフィギュレーション                                       |
|       | 例:                 | モードを開始します。                                              |

|       | コマンドまたはアクション                                                                               | 目的                                                                                                    |
|-------|--------------------------------------------------------------------------------------------|----------------------------------------------------------------------------------------------------|
|       | Device# configure terminal                                                                 |                                                                                                    |
| ステップ3 | <pre>interface type number 例: Device(config)# interface fastethernet</pre>                 | インターフェイスコンフィギュレーショ<br>ン モードを開始します。                                                                                                    |
| ステップ4 | 670<br><b>iprouterisis</b> [ <i>tag</i> ]<br>例:<br>Device (config-if)# ip router isis tag1 | インターフェイスで IPv4 ルーティング<br>のサポートをイネーブルにします。                                                                                                    |
| ステップ5 | isisbfd[disable]<br>例:<br>Device(config-if)# isis bfd                                      | <ul> <li>IS-IS ルーティングプロセスに関連付けられた1つ以上のインターフェイスに対して、インターフェイスごとにBFDをイネーブルまたはディセーブルにします。</li> <li>(注) ルータコンフィギュレーションモードでbfdall-interfacesコマンドを使用してIS-ISが関連付けられたすべてのインターフェイスでBFDをイネーブルにした場合にだけ、disableキーワードを使用する必要があります。</li> </ul> |
| ステップ6 | end<br>例:<br>Device(config-if)# end                                                        | インターフェイスコンフィギュレーショ<br>ン モードを終了して、特権 EXEC モー<br>ドに戻ります。                                                                                                    |
| ステップ1 | <b>showbfdneighbors[details]</b><br>例:<br>Device# show bfd neighbors details               | <ul> <li>(任意) BFDネイバーがアクティブで、</li> <li>BFD が登録したルーティング プロトコルが表示されるかどうかの検証に使用できる情報を表示します。</li> </ul>                                                                                                    |
| ステップ8 | <b>showclnsinterface</b><br>例:<br>Device# show clns interface                              | (任意) IS-IS に対する BFD が、関連付けられた特定の IS-IS インターフェイスに対してイネーブルになっているかどうかを検証するために使用できる情報を表示します。                                                                                                    |

#### OSPF に対する BFD サポートの設定

ここでは、OSPF が BFD の登録プロトコルとなり、BFD から転送パスの検出障害メッセージ を受信するように、OSPF に対する BFD サポートを設定する手順について説明します。すべて のインターフェイスでグローバルに OSPF に対する BFD を設定するか、または1つ以上のイ ンターフェイスで選択的に設定することができます。

OSPF に対する BFD サポートをイネーブルにするには、2 つの方法があります。

- ・ルータ コンフィギュレーション モードで bfdall-interfaces コマンドを使用して、OSPF が ルーティングしているすべてのインターフェイスに対して BFDをイネーブルにできます。 インターフェイス コンフィギュレーション モードで ipospfbfd [disable] コマンドを使用し て、個々のインターフェイスで BFD をディセーブルにできます。
- インターフェイスコンフィギュレーションモードでipospfbfd コマンドを使用して、OSPF がルーティングしているインターフェイスのサブセットに対して BFD をイネーブルにで きます。

OSPF に対する BFD サポートのタスクについては、次の項を参照してください。

#### すべてのインターフェイスの OSPF に対する BFD サポートの設定

すべての OSPF インターフェイスに BFD を設定するには、この項の手順に従います。

すべての OSPF インターフェイスに対して BFD を設定するのではなく、特定の1つ以上のイ ンターフェイスに対して BFD サポートを設定する場合は、「1つ以上のインターフェイスの OSPF に対する BFD サポートの設定」の項を参照してください。

#### 始める前に

OSPF は、関連するすべてのルータで実行する必要があります。

BFD セッションを BFD ネイバーに対して実行するインターフェイスで、BFD セッションの基本パラメータを設定する必要があります。詳細については、「インターフェイスでのBFDセッション パラメータの設定」の項を参照してください。

|       | コマンドまたはアクション               | 目的                                                 |
|-------|----------------------------|----------------------------------------------------|
| ステップ1 | enable                     | 特権 EXEC モードをイネーブルにしま                               |
|       | 例:                         | す。                                                 |
|       | Device> enable             | <ul> <li>プロンプトが表示されたら、パス<br/>ワードを入力します。</li> </ul> |
| ステップ2 | configure terminal         | グローバル コンフィギュレーション                                  |
|       | 例:                         | モードを開始します。                                         |
|       | Device# configure terminal |                                                    |

|               | コマンドまたはアクション                                                                               | 目的                                                                                                    |
|---------------|--------------------------------------------------------------------------------------------|----------------------------------------------------------------------------------------------------|
| ステップ3         | routerospf process-id<br>例:<br>Device(config)# router ospf 4                               | OSPF プロセスを指定し、ルータ コン<br>フィギュレーションモードを開始しま<br>す。                                                                                                    |
| ステップ4         | <b>bfdall-interfaces</b><br>例:<br>Device(config-router)# bfd<br>all-interfaces             | OSPF ルーティング プロセスに関連付<br>けられたすべてのインターフェイス<br>で、BFDをグローバルにイネーブルに<br>します。                                                                                                    |
| ステップ5         | exit<br>例:<br>Device(config-router)# exit                                                  | <ul> <li>(任意) デバイスでグローバル コン<br/>フィギュレーション モードに戻りま</li> <li>す。ステップ 7 を実行して 1 つ以上の<br/>インターフェイスに対して BFD をディ</li> <li>セーブルにする場合にだけ、このコマンドを入力します。</li> </ul>                                                                                                    |
| ステップ6         | <pre>interface type number<br/>例:<br/>Device(config)# interface fastethernet<br/>6/0</pre> | <ul> <li>(任意) インターフェイス コンフィ<br/>ギュレーションモードを開始します。</li> <li>ステップ7を実行して1つ以上のイン<br/>ターフェイスに対してBFDをディセー<br/>ブルにする場合にだけ、このコマンド<br/>を入力します。</li> </ul>                                                                                                    |
| ステップ <b>7</b> | <b>ipospfbfd[disable]</b><br>例:<br>Device(config-if)# ip ospf bfd disable                  | <ul> <li>(任意) OSPF ルーティング プロセス<br/>に関連付けられた 1 つ以上のインター<br/>フェイスに対して、インターフェイス<br/>ごとに BFD をディセーブルにします。</li> <li>(注) ルータコンフィギュレーショ<br/>ンモードで bfdall-interfaces<br/>コマンドを使用して OSPF が<br/>関連付けられたすべてのイン<br/>ターフェイスで BFD をイネー<br/>ブルにした場合にだけ、<br/>disable キーワードを使用する<br/>必要があります。</li> </ul> |
| ステップ8         | end<br>例:<br>Device(config-if)# end                                                        | インターフェイス コンフィギュレー<br>ション モードを終了して、特権 EXEC<br>モードに戻ります。                                                                                                    |

|         | コマンドまたはアクション                      | 目的                                                               |
|---------|-----------------------------------|------------------------------------------------------------------|
| ステップ9   | showbfdneighbors[details]<br>例:   | (任意) BFD ネイバーがアクティブ<br>で、BFD が登録したルーティングプロ<br>トコルが表示されるかどうかの検証に  |
|         | Device# show bfd neighbors detail | 使用できる情報を表示します。                                                   |
| ステップ 10 | showipospf<br>例:                  | (任意)OSPF に対して BFD がイネー<br>ブルになっているかどうかを検証する<br>ために使用できる情報を表示します。 |
|         | Device# show ip ospf              |                                                                  |

1つ以上のインターフェイスの OSPF に対する BFD サポートの設定

1つ以上の OSPF インターフェイスで BFD を設定するには、この項の手順に従います。

#### 始める前に

OSPF は、関連するすべてのルータで実行する必要があります。

BFD セッションを BFD ネイバーに対して実行するインターフェイスで、BFD セッションの基本パラメータを設定する必要があります。詳細については、「インターフェイスでのBFD セッション パラメータの設定」の項を参照してください。

|           | コマンドまたはアクション                                                                 | 目的                                                                 |
|-----------|------------------------------------------------------------------------------|--------------------------------------------------------------------|
| ステップ1     | enable                                                                       | 特権 EXEC モードをイネーブルにしま<br>す                                          |
|           | <b>19]:</b><br>Device> enable                                                | ・プロンプトが表示されたら、パス<br>ワードを入力します。                                     |
| <br>ステップ2 | configure terminal<br>例:<br>Device# configure terminal                       | グローバル コンフィギュレーション<br>モードを開始します。                                    |
| ステップ3     | interface type number<br>例:<br>Device(config)# interface fastethernet<br>6/0 | インターフェイスコンフィギュレーショ<br>ン モードを開始します。                                 |
| ステップ4     | <b>ipospfbfd[disable]</b><br>例:<br>Device(config-if)# ip ospf bfd            | OSPF ルーティングプロセスに関連付け<br>られた1つ以上のインターフェイスに対<br>して、インターフェイスごとに BFD を |

|               | コマンドまたはアクション                                                          | 目的                                                                                                    |
|---------------|-----------------------------------------------------------------------|----------------------------------------------------------------------------------------------------|
|               |                                                                       | イネーブルまたはディセーブルにしま<br>す。                                                                                                    |
|               |                                                                       | <ul> <li>(注) ルータ コンフィギュレーショ<br/>ンモードで bfdall-interfaces コ<br/>マンドを使用して OSPF が関<br/>連付けられたすべてのイン<br/>ターフェイスで BFD をイネー<br/>ブルにした場合にだけ、<br/>disable キーワードを使用する<br/>必要があります。</li> </ul> |
| ステップ5         | end<br>例:<br>Device(config=if)# end                                   | インターフェイスコンフィギュレーショ<br>ンモードを終了して、特権 EXECモー<br>ドに戻ります。                                                                                                    |
| ステップ6         | showbfdneighbors[details]<br>例:<br>Device# show bfd neighbors details | <ul> <li>(任意) BFDネイバーがアクティブで、</li> <li>BFD が登録したルーティング プロトコルが表示されるかどうかの検証に使用できる情報を表示します。</li> </ul>                                                                                 |
| ステップ <b>1</b> | <b>showipospf</b><br>例:<br>Device# show ip ospf                       | (任意)OSPF に対して BFD サポート<br>がイネーブルになっているかどうかを検<br>証するために使用できる情報を表示しま<br>す。                                                                                                    |

#### HSRP に対する BFD サポートの設定

ホットスタンバイ ルータ プロトコル (HSRP) の BFD サポートをイネーブルにするには、次 の作業を実行します。この手順のステップは、HSRPピアにBFDセッションを実行する各イン ターフェイスで行ってください。

デフォルトでは、HSRPはBFDをサポートします。BFDに対するHSRPサポートが手動でディ セーブルになっている場合、ルータレベルで再びイネーブルにして、すべてのインターフェイ スに対してグローバルにBFDサポートをイネーブルにするか、またはインターフェイスレベ ルでインターフェイスごとにイネーブルにすることができます。

#### 始める前に

- ・HSRPは、関連するすべてのルータで実行する必要があります。
- シスコエクスプレスフォワーディングをイネーブルにする必要があります。

|               | コマンドまたはアクション                                                                                               | 目的                                                           |
|---------------|----------------------------------------------------------------------------------------------------|--------------------------------------------------------------|
| ステップ1         | enable<br>例:<br>Device> enable                                                                             | 特権 EXEC モードをイネーブルにしま<br>す。<br>・プロンプトが表示されたら、パス<br>ワードを入力します。 |
| ステップ <b>2</b> | <b>configure terminal</b><br>例:<br>Device# configure terminal                                              | グローバル コンフィギュレーション<br>モードを開始します。                              |
| ステップ3         | <b>ipcef[distributed]</b><br>例:<br>Device(config)# ip cef                                                  | シスコエクスプレスフォワーディング<br>または分散型シスコエクスプレスフォ<br>ワーディングをイネーブルにします。  |
| ステップ4         | <pre>interface type number 例: Device(config)# interface FastEthernet 6/0</pre>                             | インターフェイス コンフィギュレー<br>ション モードを開始します。                          |
| ステップ5         | ipaddress <i>ip-address mask</i><br>例:<br>Device(config-if)# ip address<br>10.1.0.22 255.255.0.0           | インターフェイスにIPアドレスを設定<br>します。                                   |
| ステップ 6        | <pre>standby [group-number] ip [ip-address [secondary]] 例: Device(config-if)# standby 1 ip 10.0.0.11</pre> | HSRP をアクティブにします。                                             |
| ステップ1         | <b>standbybfd</b><br>例:<br>Device(config-if)# standby bfd                                                  | (任意)インターフェイスでBFDに対<br>する HSRP をイネーブルにします。                    |
| ステップ8         | exit<br>例:<br>Device(config-if)# exit                                                                      | インターフェイス コンフィギュレー<br>ション モードを終了します。                          |

手順

|         | コマンドまたはアクション                                  | 目的                        |
|---------|-----------------------------------------------|---------------------------|
| ステップ9   | standbybfdall-interfaces                      | (任意)すべてのインターフェイスで         |
|         | 例:                                            | BFD に対する HSRP をイネーブルにします。 |
|         | Device(config)# standby bfd<br>all-interfaces |                           |
| ステップ10  | exit                                          | グローバル コンフィギュレーション         |
|         | 例:                                            | モードを終了します。                |
|         | Device(config)# exit                          |                           |
| ステップ 11 | showstandby neighbors                         | (任意)BFD に対する HSRP サポート    |
|         | 例:                                            | についての情報を表示します。            |
|         | Device# show standby neighbors                |                           |

### スタティック ルーティングに対する BFD サポートの設定

スタティックルーティングのためのBFDサポートを設定するには、このタスクを実行します。 各BFDネイバーに対してこの手順を繰り返します。詳細については、「例:スタティックルー ティングに対する BFD サポートの設定」の項を参照してください。

|               | コマンドまたはアクション                         | 目的                                                 |
|---------------|--------------------------------------|----------------------------------------------------|
| ステップ1         | enable                               | 特権 EXEC モードをイネーブルにしま                               |
|               | 例:                                   | す。                                                 |
|               | Device> enable                       | <ul> <li>プロンプトが表示されたら、パス<br/>ワードを入力します。</li> </ul> |
| ステップ2         | configure terminal                   | グローバル コンフィギュレーション                                  |
|               | 例:                                   | モードを開始します。                                         |
|               | Device# configure terminal           |                                                    |
| ステップ <b>3</b> | interface type number                | インターフェイスを設定し、インター                                  |
|               | 例:                                   | フェイスコンフィギュレーションモー<br>ドを開始します。                      |
|               | Device(config)# interface serial 2/0 |                                                    |
| ステップ4         | 次のいずれかの手順を実行します。                     | インターフェイスにIPアドレスを設定                                 |
|               | • ipaddress ipv4-address mask        | します。                                               |
|               | • ipv6address ipv6-address/mask      |                                                    |

|       | コマンドまたはアクション                                                                                         | 目的                                                                       |
|-------|----------------------------------------------------------------------------------------------------|--------------------------------------------------------------------------|
|       | <b>例</b> :<br>インターフェイスのIPv4アドレスの設<br>定:                                                              |                                                                          |
|       | Device(config-if)# ip address<br>10.201.201.1 255.255.255.0                                          |                                                                          |
|       | インターフェイスの IPv6 アドレスの設<br>定:                                                                          |                                                                          |
|       | Device(config-if)# ipv6 address<br>2001:db8:1:1::1/32                                                |                                                                          |
| ステップ5 | <b>bfd interval</b> milliseconds <b>mix_rx</b><br>milliseconds <b>multiplier</b> interval-multiplier | インターフェイスでBFDをイネーブル<br>にします。                                              |
|       | 例:<br>Device(config-if)# bfd interval 500<br>min_rx 500 multiplier 5                                 | bfd interval 設定は、それを設定したサ<br>ブインターフェイスが削除されたとき<br>に削除されます。               |
|       |                                                                                                    | bfd interval 設定は次のような場合には<br>削除されません。                                    |
|       |                                                                                                    | • IPv4 アドレスがインターフェイス<br>から削除された場合                                        |
|       |                                                                                                    | • IPv6 アドレスがインターフェイス<br>から削除された場合                                        |
|       |                                                                                                    | • IPv6 がインターフェイスからディ<br>セーブルにされた場合                                       |
|       |                                                                                                    | <ul> <li>インターフェイスがシャットダウ<br/>ンされた場合</li> </ul>                           |
|       |                                                                                                    | <ul> <li>インターフェイスでIPv4CEFがグ<br/>ローバルまたはローカルでディ<br/>セーブルにされた場合</li> </ul> |
|       |                                                                                                    | ・インターフェイスで IPv6 CEF がグ<br>ローバルまたはローカルでディ<br>セーブルにされた場合                   |
| ステップ6 | exit                                                                                                 | インターフェイスコンフィギュレー                                                         |
|       | 例:                                                                                                   | ンョンモードを終了し、グローバルコ<br>  ンフィギュレーションモードに戻りま                                 |
|       | Device(config-if)# exit                                                                              | す。                                                                       |

|                | コマンドまたはアクション                                                                                                    | 目的                                                                                                    |
|----------------|----------------------------------------------------------------------------------------------------|----------------------------------------------------------------------------------------------------|
| ステップ7<br>ステップ8 | <pre>ip route static bfd interface-type interface-number ip-address [group group-name [passive]] 例: Device(config)# ip route static bfd TenGigabitEthernet1/0/1 10.10.10.2 group group1 passive ip route [vrf vrf-name] prefix mask {ip-address   interface-type interface-number [ip-address]} [dhcp] [distance] [name next-hop-name]</pre> | スタティック ルートの BFD ネイバー<br>を指定します。<br>・BFD が直接接続されたネイバーだ<br>けでサポートされているため、<br><i>interface-type、interface-number、</i> お<br>よび <i>ip-address</i> 引数は必須です。<br>スタティック ルートの BFD ネイバー<br>を指定します。 |
|                | [permanent   track number] [tag tag]                                                                                                    |                                                                                                    |
|                | 例:                                                                                                    |                                                                                                    |
|                | Device(config)# ip route 10.0.0.0<br>255.0.0.0                                                                                                    |                                                                                                    |
| ステップ9          | exit                                                                                                    | グローバル コンフィギュレーション<br>モードを終了し、特権 EXEC モードに                                                                                                    |
|                | 1991 :                                                                                                    | 戻ります。                                                                                                    |
|                | Device(config)# exit                                                                                                    |                                                                                                    |
| ステップ 10        | show ip static route                                                                                                    | (任意) スタティック ルート データ                                                                                                    |
|                | 例:                                                                                                    | ペース情報を表示しよす。<br>                                                                                                    |
|                | Device# show ip static route                                                                                                    |                                                                                                    |
| ステップ 11        | show ip static route bfd                                                                                                    | (任意) 設定された BFD グループおよ                                                                                                    |
|                | 例:                                                                                                    | びnongroupエントリからスタティック<br>BFDの設定に関する情報を表示しま                                                                                                    |
|                | Device# show ip static route bfd                                                                                                    | す。                                                                                                    |
| ステップ <b>12</b> | exit                                                                                                    | 特権 EXEC モードを終了し、ユーザ                                                                                                    |
|                | 例:                                                                                                    | EXEC モードに戻ります。<br>                                                                                                    |
|                | Device# exit                                                                                                    |                                                                                                    |

### BFD エコー モードの設定

デフォルトではBFD エコーモードがイネーブルになっていますが、方向ごとに個別に実行できるように、ディセーブルにすることもできます。

BFD エコー モードは非同期 BFD で動作します。エコー パケットはフォワーディング エンジ ンによって送信され、検出を実行するために、同じパスで転送されます。反対側の BFD セッ ションはエコー パケットの実際のフォワーディングに関与しません。エコー機能およびフォ ワーディング エンジンが検出プロセスを処理するため、2 つの BFD ネイバー間で送信される BFD 制御パケットの数が減少します。また、フォワーディング エンジンが、リモート システ ムを介さずにリモート (ネイバー)システムの転送パスをテストするため、パケット内遅延が 向上する可能性があり、それによって BFD バージョン0を BFD セッションの BFD 制御パケッ トで使用する場合に、障害検出時間を短縮できます。

エコーモードを両端で実行している(両方のBFD ネイバーがエコーモードを実行している) 場合は、非対称性がないと表現されます。

#### 前提条件

BFDは、関連するすべてのルータで実行する必要があります。

CPU使用率の上昇を避けるために、BFD エコー モードを使用する前に、noipredirects コマン ドを入力して、インターネット制御メッセージプロトコル(ICMP) リダイレクトメッセージ の送信をディセーブルにする必要があります。

BFD セッションを BFD ネイバーに対して実行するインターフェイスで、BFD セッションの基本パラメータを設定する必要があります。詳細については、「インターフェイスでのBFD セッションパラメータの設定」の項を参照してください。

#### 制限事項

BFDエコーモードは、ユニキャストリバースパス転送(uRPF)の設定との組み合わせでは動作しません。BFDエコーモードとuRPFの設定がイネーブルの場合、セッションはフラップします。

#### 非対称性のない BFD エコー モードのディセーブル化

この手順では、非対称性のないBFDエコーモードをディセーブルにする方法を示します。ルー タからはエコーパケットが送信されず、ルータはネイバールータから受信するBFDエコーパ ケットを転送しません。

各 BFD ルータに対してこの手順を繰り返します。

|       | コマンドまたはアクション               | 目的                                                 |
|-------|----------------------------|----------------------------------------------------|
| ステップ1 | enable                     | 特権 EXEC モードをイネーブルにしま                               |
|       | 例:                         | す。                                                 |
|       | Router> enable             | <ul> <li>プロンプトが表示されたら、パス<br/>ワードを入力します。</li> </ul> |
| ステップ2 | configure terminal         | グローバル コンフィギュレーション                                  |
|       | 例:                         | モードを開始します。                                         |
|       | Router# configure terminal |                                                    |

|       | コマンドまたはアクション                | 目的                                      |
|-------|-----------------------------|-----------------------------------------|
| ステップ3 | no bfdecho                  | BFD エコー モードをディセーブルにし                    |
|       | 例:                          | ます。                                     |
|       | Router(config)# no bfd echo | •no形式を使用すると、BFD エコー<br>モードをディセーブルにできます。 |
| ステップ4 | end                         | グローバル コンフィギュレーション                       |
|       | 例:                          | モードを終了し、特権 EXEC モードに<br>戻ります。           |
|       | Router(config)# end         |                                         |

### BFD テンプレートの作成と設定

シングルホップテンプレートは一連のBFD間隔値を指定するために設定できます。BFDテン プレートの一部として指定されるBFD間隔値は、1つのインターフェイスに限定されるもので はありません。

(注)

bfd-templateを設定すると、エコーモードが無効になります。

#### シングルホップ テンプレートの設定

BFD シングルホップテンプレートを作成し、BFD インターバルタイマーを設定するには、次の手順を実行します。

|               | コマンドまたはアクション                                            | 目的                                                 |
|---------------|---------------------------------------------------------|----------------------------------------------------|
| ステップ1         | enable                                                  | 特権 EXEC モードをイネーブルにしま                               |
|               | 例:                                                      | す。                                                 |
|               | Device> enable                                          | <ul> <li>プロンプトが表示されたら、パス<br/>ワードを入力します。</li> </ul> |
| ステップ2         | configure terminal                                      | グローバル コンフィギュレーション                                  |
|               | 例:                                                      | モードを開始します。                                         |
|               | Device# configure terminal                              |                                                    |
| ステップ <b>3</b> | bfd-templatesingle-hop template-name                    | シングルホップ BFD テンプレートを作                               |
|               | 例:                                                      | 成し、BFD コンフィギュレーション<br>モードを開始します。                   |
|               | Device(config)# bfd-template single-hop<br>bfdtemplate1 |                                                    |

|       |                                                                                | I Contraction of the second second seco |
|-------|--------------------------------------------------------------------------------|----------------------------------------------------------------------------------------------------|
|       | コマンドまたはアクション                                                                   | 目的                                                                                                    |
| ステップ4 | intervalmin-tx milliseconds min-rx<br>milliseconds multiplier multiplier-value | BFD パケット間での送受信間隔を設定<br>し、ピアが使用不能であると BFD が宣<br>言する前に損失される連続的た BFD 制                                                                                                    |
|       | 190 :                                                                          | 御パケット数を指定します。                                                                                                    |
| _     | Device(bfd-config)# interval min-tx<br>120 min-rx 100 multiplier 3             |                                                                                                    |
| ステップ5 | end                                                                            | BFD コンフィギュレーション モードを                                                                                                    |
|       | 例:                                                                             | 終了し、デバイスを特権 EXEC モード<br>に戻します。                                                                                                    |
|       | Device(bfd-config)# end                                                        |                                                                                                    |

### BFD のモニタリングとトラブルシューティング

ここでは、維持とトラブルシューティングのために BFD 情報を取得する方法について説明します。必要に応じてこれらのタスクのコマンドを、正しい順序で入力します。

ここでは、次のCiscoプラットフォームに対するBFDのモニタリングとトラブルシューティン グについて説明します。

#### BFD のモニタリングとトラブルシューティング

Catalyst 7600 シリーズルータのモニタリングとトラブルシューティングを実行するには、この 項の1つ以上の手順に従います。

|       | コマンドまたはアクション                       | 目的                                                                         |
|-------|------------------------------------|----------------------------------------------------------------------------|
| ステップ1 | enable                             | 特権 EXEC モードをイネーブルにしま                                                       |
|       | 例:                                 | す。                                                                         |
|       | Router> enable                     | <ul> <li>プロンプトが表示されたら、パス<br/>ワードを入力します。</li> </ul>                         |
| ステップ2 | showbfdneighbors[details]          | (任意)BFD 隣接関係データベースを                                                        |
|       | 例:                                 | 表示します。                                                                     |
|       | Router# show bfd neighbors details | ・ details キーワードを指定すると、す<br>べての BFD プロトコル パラメータ<br>とネイバーごとにタイマーが表示さ<br>れます。 |
| ステップ3 | debugbfd[packet   event]           | (任意)BFD パケットのデバッグ情報                                                        |
|       | 例:                                 | を表示します。                                                                    |
|       | Router# debug bfd packet           |                                                                            |

# 双方向フォワーディング検出に関する機能情報

表1:双方向フォワーディング検出に関する機能情報

| 機能名               | リリース                         | 機能情報         |
|-------------------|------------------------------|--------------|
| 双方向フォワーディング<br>検出 | Cisco IOS XE Everest 16.5.1a | この機能が導入されました |